## PROCEDIMENTO PARA INCLUSÃO DE REPRESENTANTE NO CAR

Para vincular um representante primeiro você precisa acessar a central do proprietário/possuidor, para isso vá ao site <u>https://www.car.gov.br/#/</u> e clique em 'CENTRAL DO PROPRIETÁRIO/POSSUIDOR':

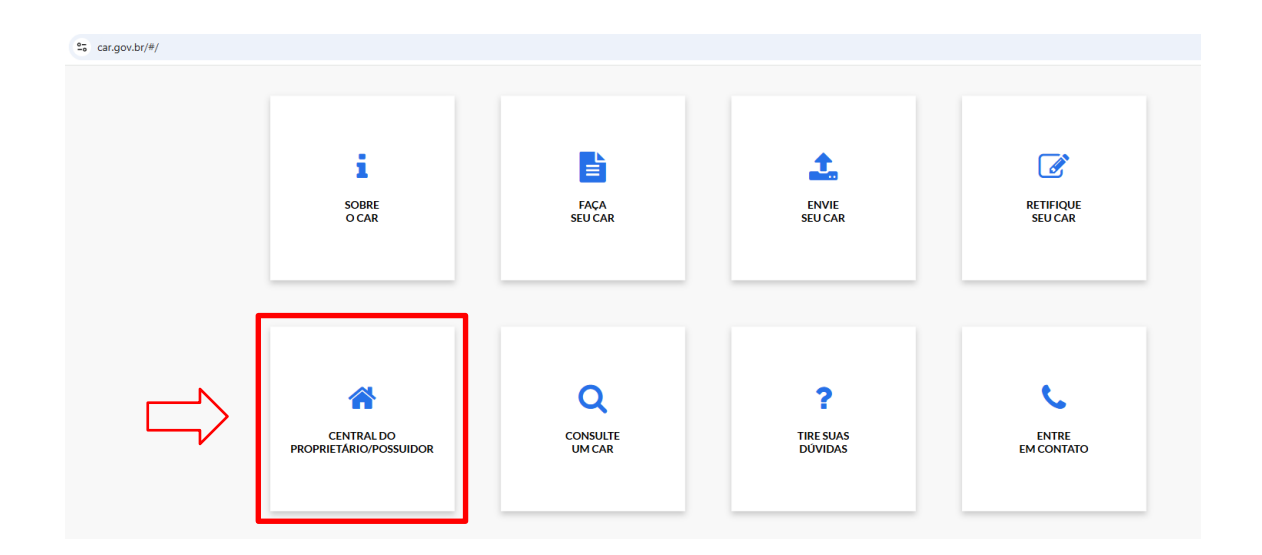

Para entrar você precisa ter uma conta gov.br, caso não tenha vá ao site <u>https://www.gov.br/pt-br</u>, clique em 'Entrar com gov.br' no canto superior direito e faça sua conta, depois disso você estará habilitado para fazer login no Sicar apenas clicando em 'Entrar com gov.br' como indicado na imagem:

| gov.br                                  | Pagina Inicial                                        | Central de Conteúdo Leg                                         | gislação Consulta Publica Con     | atos Ajuda 🚨 Acessar Intranet |
|-----------------------------------------|-------------------------------------------------------|-----------------------------------------------------------------|-----------------------------------|-------------------------------|
| ≡ Regularizaçã                          | ão Ambiental - Cadastro Ar                            | nbiental Rural                                                  |                                   |                               |
| Central do P                            | roprietário/Possuidor:                                |                                                                 |                                   |                               |
|                                         | E                                                     | Entrar com gov.br                                               |                                   |                               |
|                                         | Clique<br>Proprietário/Pos                            | e no botão acima para entrar i<br>isuidor do CAR ou cadastrar s | na Central<br>ua senha de acesso. |                               |
|                                         | Não forneça                                           | sua senha para outra pessoa.<br>instransferivel.                | Ela é individual e                |                               |
|                                         |                                                       |                                                                 |                                   |                               |
|                                         |                                                       |                                                                 |                                   |                               |
| INFORMAÇÕES<br>GERAIS                   | AÇÕES FREQUENTES                                      | CONSULTAS                                                       | ATENDIMENTO                       | REDES SOCIAIS                 |
| INFORMAÇÕES<br>GERAIS<br>Página Inicial | AÇÕES FREQUENTES<br>Central do Proprietário/Possuidor | CONSULTAS<br>Consulta Pública                                   | ATENDIMENTO<br>Assistente Virtual | REDES SOCIAIS<br>Facebook     |

Uma vez dentro da central você selecionará o imóvel que gostaria de cadastrar um representante e irá clicar em 'Gerenciar Vínculos'

| ragina inicial          | Página Inicial                                                                                                    |                                                                                                    |             |                                                |                                          |                                 |
|-------------------------|----------------------------------------------------------------------------------------------------|----------------------------------------------------------------------------------------------------|-------------|------------------------------------------------|------------------------------------------|---------------------------------|
| Central de<br>Mensagens | Tião Pecuária - (Adrianó                                                                                                    | polis/PR)                                                                                                    |             | 8                                              |                                          |                                 |
| ▲ Retificação           | Complementar dados do Proprietário                                                                                                    | D/Possuidor                                                                                                    |             | Solicitação de<br>Cancelamento<br>do CAR arqui | ixar o Ficha<br>vo .RET Imó              | a do Recibo de<br>vel Inscrição |
| Análise                 | <b>O</b>                                                                                                    | C                                                                                                    |             | C                                              |                                          | C                               |
| Gerenciar<br>Vínculos   | Demonstrativo da Situação das Informações Declaradas no CAR                                                                                                    |                                                                                                    |             |                                                |                                          |                                 |
|                         | Demonstrativo da Situação                                                                                                    | o das Informações De                                                                                                   | claradas no | CAR                                            |                                          |                                 |
| $\bigtriangleup$        | Demonstrativo da Situação<br>Situação do Cadastro: Ativo                                                                                                    | o das Informações De                                                                                                   | claradas no | CAR                                            |                                          |                                 |
|                         | Demonstrativo da Situação<br>Situação do Cadastro: Ativo<br>Condição Externa: Aguardando anál                                                                                                    | o das Informações De                                                                                                   | claradas no | CAR                                            |                                          |                                 |
|                         | Demonstrativo da Situação<br>Situação do Cadastro: Ativo<br>Condição Externa: Aguardando anál<br>Dados do Imóvel Rural                                                                                                    | o das Informações De                                                                                                   | claradas no | CAR                                            |                                          | ß                               |
| Û                       | Demonstrativo da Situação<br>Situação do Cadastro: Ativo<br>Condição Externa: Aguardando anál<br>Dados do Imóvel Rural<br>Área do Imóvel Rural:                                                                                    | o das Informações De<br>lise<br>107,4084 ha                                                                            | claradas no | CAR<br>I<br>Data da Ú                          | Data da Inscrição:<br>Itima Retificação: | 23/11/2022<br>17/10/2023        |
| Û                       | Demonstrativo da Situação<br>Situação do Cadastro: Ativo<br>Condição Externa: Aguardando anál<br>Dados do Imóvel Rural<br>Área do Imóvel Rural:<br>Módulos fiscais:                                                                | o das Informações De<br>lise<br>107,4084 ha<br>3,58                                                                    | claradas no | CAR<br>I<br>Data da Ú                          | Data da Inscrição:<br>Itima Retificação: | 23/11/2022<br>17/10/2023        |
| Û                       | Demonstrativo da Situação<br>Situação do Cadastro: Ativo<br>Condição Externa: Aguardando anál<br>Dados do Imóvel Rural<br>Área do Imóvel Rural:<br>Módulos fiscais:<br>Município / UF:                                             | o das Informações De<br>lise<br>107,4084 ha<br>3,58<br>Adrianópolis(PR)                                                | claradas no | CAR<br>I<br>Data da Ú                          | Data da Inscrição:<br>Itima Retificação: | 23/11/2022<br>17/10/2023        |
| Û                       | Demonstrativo da Situação<br>Situação do Cadastro: Ativo<br>Condição Externa: Aguardando anál<br>Dados do Imóvel Rural<br>Área do Imóvel Rural:<br>Módulos fiscais:<br>Municipio / UF:<br>Coordenadas Geográficas do<br>Centróide: | o das Informações De<br>lise<br>107,4084 ha<br>3,58<br>Adrianópolis(PR)<br>Lat: 24*52*44,43* S<br>Long: 48*37*38,83* O | claradas no | CAR<br>I<br>Data da Ú                          | Data da Inscrição:<br>Itima Retificação: | 23/11/2022<br>17/10/2023        |

## Em seguida clique em 'Vincular representante'

| Pagina Inicial          |                                                                                                    |
|-------------------------|----------------------------------------------------------------------------------------------------|
| Central de<br>Mensagens | SITIO SÃO MANOEL - MAT. 41929 -<br>(Pitanga/PR)                                                                                                    |
| ➡ Retificação           | Complementar dados do Proprietário/Possuidor Solicitação de<br>Cancelamento<br>do CAR Baixar o<br>arquivo .RET Ficha do<br>Imóvel Recibo de<br>Inscrição |
| 🕑 Análise               |                                                                                                    |
| Gerenciar<br>Vínculos   | Inscrição Revisão dos dados Retificação Análise Atendimento da Regularidade Cota de Reserva<br>Dinamizada Análise Ambiental Ambiental                    |
|                         | + Vincular representante                                                                                                    |
|                         | Dados do representante                                                                                                    |
|                         | Não há representante cadastrado para este imóvel                                                                                                    |
|                         | Histórico de vinculação                                                                                                    |
|                         | Não existem dados a serem exibidos                                                                                                    |
|                         | + Vincular representante Legal                                                                                                    |
|                         | Dados do representante legal                                                                                                    |

Aparecerá uma janela onde deverá ser inserido os dados do representante que você quer que tenha acesso ao CAR. Insira os dados e clique em 'Vincular'.

| Vincular rep            | resentante | Х               |
|-------------------------|------------|-----------------|
| Nome:*                  |            |                 |
| CPF:*                   |            |                 |
| Data de<br>nascimento:* |            |                 |
| Nome da<br>mãe:*        |            |                 |
| E-mail:*                |            | Telefone:*      |
| UF:*                    | ~          | Município:* 🗸 🗸 |
| Logradouro:*            |            |                 |
| Número:*                |            | Bairro:*        |
| CEP:*                   | Co         | omplemento      |
| Cancelar                |            | Vincular        |

\*\* APENAS para casos de CNPJ sem certificado digital ou espólio/falecimento, deve ser mandado o requerimento para inclusão de representante, disponível na aba documentos em <u>https://www.iat.pr.gov.br/Pagina/Cadastro-Ambiental-Rural-CAR</u>.